## <u>ログインパスワードを忘れてしまった場合の対処法</u>

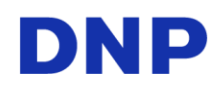

ログインパスワードを忘れてしまった場合は、以下の手順で「パスワード初期化.bat」を実行することで、パスワードを初期化して仮パスワードを発行することができます。

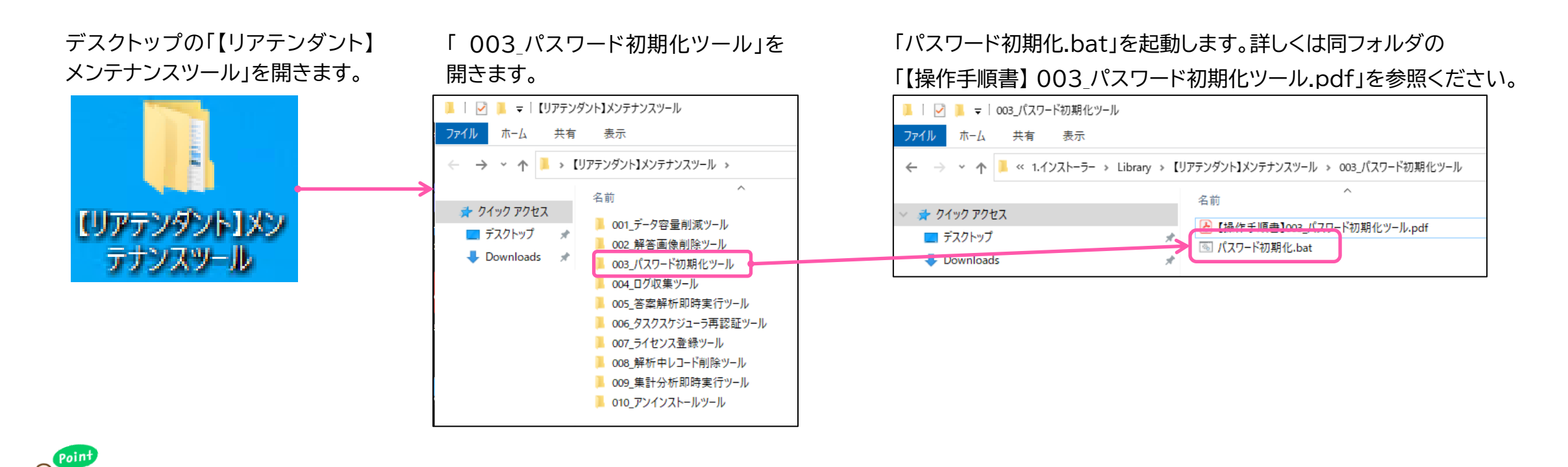

発行される仮パスワードは、「abc12345」です。